## Self-Referral Guide

RCT staff can self-refer for either Physiotherapy support or Wellbeing Support (Counselling etc). To do this click on the link below:

URL LINK: <a href="https://rctcbc.my.cority.com/#/login">https://rctcbc.my.cority.com/#/login</a>

You will then need to click on the 'GUEST LOGIN' tab.

| N U U I |                          | <ul> <li>Conty 2024, 12</li> </ul> | I myconty                    | ^ _ I |           |
|---------|--------------------------|------------------------------------|------------------------------|-------|-----------|
| ← C ⋒   | https://rctcbc.test.my.c | ority.com/#/login                  |                              |       | 出 🗠 🖒 🗘 🖄 |
|         |                          |                                    | cority ONE"                  |       |           |
|         |                          |                                    | myCority                     |       |           |
|         |                          |                                    | Username                     |       |           |
|         |                          |                                    | Password                     |       |           |
|         |                          |                                    | Log In                       |       |           |
|         |                          |                                    | Guest Login Forgot Password? |       |           |
|         |                          |                                    | RG_MIGCOH_2581_RCT_Target    |       |           |

Click on Accept Privacy Agreement

| thtps://rctcbc.test.my.cority.com/#/privacyagreement                                                                                                    | ₿ | A∌ | ☆ | Φ | হ⁄≡ | Ē | ~ |
|----------------------------------------------------------------------------------------------------|---|----|---|---|-----|---|---|
| Privacy Agreement<br>Decline Accept                                                                                                    |   |    |   |   |     |   |   |
| RG_MIGCOH_2581_RCT_Target                                                                                                    |   |    |   |   |     |   |   |
| © 1994-2024 Cority   Powered by CorityOne <sup>™</sup>   <b>Privacy Policy</b><br>Version: myCority 2024.1.2   Build: 2024.1.2.1_20240424.115537.1265942255_5a399932_wsc19 |   |    |   |   |     |   |   |

| ← C ŵ https://r | tdb.test.my.conity.com/#/guest 🗄 \land 🏠 🛱 🎓 🎕                                                                                                    | ·· 🚺        |
|-----------------|----------------------------------------------------------------------------------------------------|-------------|
| ≡ Home          | G.                                                                                                    | 9           |
| n Home          | New Questionnaire New Wellbeing Counselling Referral - New<br>New *****HOLIADUR HUNANGYFEIRIO<br>FFISIOTHERAPI                                                                            | 6<br>6<br>+ |
|                 | RG_MIGCOH_2581_RCT_Target  English  © 1994-2024 Cority   Powered by CorityOne"   Privacy Policy Version: myCority 2024.1.2   Build: 2024.1.2.1_20240424.115537.1265942255_583999332_wsc19 |             |

Click on either Physio or Wellbeing Questionnaire depending on the referral need

## PLEASE NOTE, THE REFERRAL MUST BE COMPLETED AND SUBMITTED IN ONE SITTING AS IT DOES NOT SAVE. PLEASE ENSURE YOU CLICK SUBMIT ONCE COMPLETED.

Once you have submitted the referral, it will be sent to occupational health and you will no longer be able to see it or edit it. This ensures the referral remains confidential.

Please see below an example of a Wellbeing Self-Referral. Make sure to complete ALL SECTIONS (if highlighted in yellow or have \* after it as these questions are mandatory)

| ← My Tasks |                          |                              |                    | GP     |
|------------|--------------------------|------------------------------|--------------------|--------|
| 🏠 Home     | <mark>€=</mark> Wellbeir | g Counselling Referral - New | Cancel Delete Save | Submit |
|            |                          | Details                      | ^                  |        |
|            |                          | PageID - COH-003605          |                    |        |
|            |                          | Employee First Name *        |                    |        |
|            |                          | Barbie                       |                    |        |
|            |                          |                              | 6 / 50             |        |
|            |                          | Employee Last Name *         |                    |        |
|            |                          | Doll                         |                    |        |
|            |                          |                              | 4 / 50             |        |
|            |                          | Employee Date Of Birth *     |                    |        |
|            |                          | 07/11/1987                   |                    |        |
|            |                          | DD/MM/YYYY                   |                    |        |
|            |                          |                              |                    |        |
|            |                          |                              |                    |        |

| ← My Tasks |          |                                       |        |        |          |        | GP |
|------------|----------|---------------------------------------|--------|--------|----------|--------|----|
| 🟠 Home     | Sellbein | g Counselling Referral - New          | Cancel | Delete | Save     | Submit | :  |
|            |          | Self Referral for Counselling         |        |        |          |        |    |
|            |          | Additional Job Information            |        |        |          |        |    |
|            |          | Employee Pay Number:                  |        |        |          |        |    |
|            |          | 000000                                |        |        |          |        |    |
|            |          | (This is the employee 6 digit number) |        |        |          |        |    |
|            |          | Employee Cost Code:                   |        |        |          |        |    |
|            |          | TEST24                                |        |        |          |        |    |
|            |          |                                       |        |        | 6 / 4000 |        |    |
|            |          |                                       |        |        |          |        |    |

| ← My Tasks |                                                                                                    | GP       |
|------------|----------------------------------------------------------------------------------------------------|----------|
| n Home     | Yes     No       Date Absence began:     01/05/2024                                                                                      | Submit : |
|            | Have you attended Occupational Health Unit previously? *                                                                                 |          |
|            | Referral Comments / Update * Partner seriously ill and having impact on home work due to stress and going back and fore to the hospital. | -        |

| 🛱 Home | 🗧 Wellbeir | ng Counselling Referral - New                                                                                                    | Cancel                                                                                                    | Delete                                                                                                    | Save                                                                                            | Submit | : |
|--------|------------|----------------------------------------------------------------------------------------------------|----------------------------------------------------------------------------------------------------|----------------------------------------------------------------------------------------------------|-------------------------------------------------------------------------------------------------|--------|---|
|        |            | ONLINE APPLICATION DECLARATION (if applicable). Before submitting th details you have provided are correct and that any attachments have been aware that everything that you submit will be visible to the employee at th referral is available for you to review below and please be aware that once you will not be able to make any amendments. In accordance with GDPR p details will be stored both electronically and manually by the Occupationa concerns about how this information is handled I will contact the Occupat words 'I Agree' in the box below to acknowledge. Please sign the declarate I AGREE | ne referral, p<br>added to s<br>e time of the<br>syou have s<br>olease be av<br>I Health Uni<br>ional Health<br>are providing<br>ation by typi | lease ensure<br>ection 3. (Ple<br>e appointmet<br>ubmitted the<br>vare that pers<br>t. If I have an<br>h Unit. Please<br>g in this entir<br>ng "I AGREE" | e that all<br>ease be<br>nt). The<br>form<br>sonal<br>by<br>e type the<br>re form is<br>' below | 1      |   |
|        |            | Read Only Section                                                                                                    | Show R                                                                                                    | elated Quest                                                                                                    | ion(s) 🗸                                                                                        |        |   |
|        |            | RG_MIGCOH_2581_RCT_Target                                                                                                    |                                                                                                    |                                                                                                    |                                                                                                 | _      |   |
|        |            | © 1994-2024 Cority   Powered by CorityOne <sup>™</sup>   Privacy<br>Version: myCority 2024.1.2   Build: 2024.1.2.1_20240424.115537.12659                                                                                                    | Policy<br>042255_5a399                                                                                                    | 9932_wsc19                                                                                                    |                                                                                                 |        | ļ |

Once you have completed the referral, click on the **SUBMIT** tab to send the referral to Occupational Health. Occupational Health will then contact you to arrange support.

If you have any queries, please contact the Occupational Health Unit either by:

- Email <u>OHUQueries@rctcbc.gov.uk</u>
- Phone 01443 494003